## HOW TO DOWNLOAD YOUR EXAMINATION PERMIT

- 1. Visit <u>https://www.mii4u.org/ilms/user/login</u> and key in your User ID (**IC Number**) and Default password (123456 or 12345) then click Sign In.
- 2. Fill up your personal details and proceed.

| THE MALAYSIAN<br>Insurance Institute     | Already a Member?<br>Taken MII programme before?<br>Contact MII for your login details:<br>COS TICKET<br>COS TICKET<br>COS TICKET<br>COS TICKET<br>COS TICKET<br>COS TICKET<br>COS TICKET<br>COS TICKET<br>COS TICKET<br>COS TICKET |  |  |  |
|------------------------------------------|----------------------------------------------------------------------------------------------------|--|--|--|
| INTEGRATED LEARNING<br>MANAGEMENT SYSTEM | New to ILMS? Sign up<br>Click here for user manual<br>- Select Nationality -                                                                                                    |  |  |  |
| Login here                               | Full Name                                                                                                    |  |  |  |
| User ID                                  | Email Address                                                                                                    |  |  |  |
| Password Forgot Password? Sign in        | User ID<br>Password                                                                                                    |  |  |  |
|                                          | Confirm Password  Are you a Company Person in Charge? Please download this form & contact MII to get your ILMS ID                                                                                                    |  |  |  |

| Registration Studer                                | nt & Membership Bursary & A    | Accounting e-Learning                       |                    |                                                  | itms  Portal |
|----------------------------------------------------|--------------------------------|---------------------------------------------|--------------------|--------------------------------------------------|--------------|
| > Home                                             | $\mathbf{A}$                   |                                             |                    | A 🕐 Help                                         | 🗞 👤 Welcome, |
| Login Information<br>User ID<br>Last Login<br>Role | 09/03/2016 12:16 PM<br>Student | Dashboard<br>Unline Learning<br>Content     | ibrary             |                                                  | ^            |
| Membership<br>New Membership                       | Apply                          | Update Profile<br>Customer Profile<br>Title |                    | Religion                                         | ^            |
|                                                    |                                | Full Name as NRIC<br>Nationality            |                    | Race<br>Marital Status<br>Email                  |              |
|                                                    |                                | Old IC No.<br>Gender<br>Date of Birth       |                    | Mobile Number<br>Registered Agent?<br>Agent Code | -            |
|                                                    |                                | Address                                     | Working Experience | Membership                                       |              |
|                                                    |                                | Address Type<br>Address Line 1              |                    |                                                  | •            |
|                                                    |                                |                                             |                    |                                                  |              |

3. Click student & Membership as shown in the picture below.

4. Under Exams, click My Exam Permit from the drop down menu.

| Students     Exams                                                     |                                                                                                    | iLMS  Portal                                                                  |
|------------------------------------------------------------------------|----------------------------------------------------------------------------------------------------|-------------------------------------------------------------------------------|
| Student & N     My Exam Seat                                           |                                                                                                    | 🕂 🕜 Help 🗞 👤 Welcome,                                                         |
| Login Information<br>User ID<br>Last Login 09/03/2016 12:16 PM<br>Role | Dashboard<br>Via a state of the state of the s | ~                                                                             |
| New Membership Apply                                                   | Customer Profile                                                                                                    | *                                                                             |
|                                                                        | Title Full Name as NRIC Nationality NRIC Old IC No. Gender Date of Birth                                                                                                    | Religion Race Marital Status Email Mobile Number Registered Agent? Agent Code |
|                                                                        | Address Working Experience Address Type Address Line 1                                                                                                    | Membership                                                                    |

5. After click My Exam Permit, look for the magnifying glass as shown in the following picture.

| Students      Exams     Student & Membership > Exams > My Exam Permit |            |            |              | 🕂 🕐 Help 🗞 👤 Welcom                      | IPorta<br>e, |
|-----------------------------------------------------------------------|------------|------------|--------------|------------------------------------------|--------------|
| Mv Fyam Permit                                                        |            |            |              | an an an an an an an an an an an an an a |              |
| Show 10 • entries                                                     |            |            |              | Search:                                  | ^            |
| Exam Name                                                             | Date<br>\$ | Time<br>\$ | Center<br>≎  | Venue<br>\$                              | View         |
| REGISTERED FINANCIAL PLANNER CAPSTONE PROGRAMME                       | 26/03/2016 | 9:00 AM    | KUALA LUMPUR | THE MALAYSIAN INSURANCE INSTITUTE        | Q            |
| Showing 1 to 1 of 1 entries                                           |            |            |              | First Previous 1                         | Next         |

6. Print your exam permit and bring it during examination date.

| ✓ Students ✓ Exams          |                                                                                           |                                       |                                                                                                    |                                            | iLMS  Portal |
|-----------------------------|-------------------------------------------------------------------------------------------|---------------------------------------|----------------------------------------------------------------------------------------------------|--------------------------------------------|--------------|
| Student & Membership > Exar | ms 🔰 My Exam Permit                                                                       |                                       |                                                                                                    | 😚 🕐 Help                                   | 👤 Welcome,   |
|                             |                                                                                           |                                       |                                                                                                    |                                            |              |
| My Exam Permit              |                                                                                           |                                       |                                                                                                    |                                            |              |
|                             |                                                                                           |                                       |                                                                                                    |                                            | A            |
|                             | PAPER AND PENCIL EXAMINATION                                                              | Print                                 | 2                                                                                                    | THE MALAYSIAN<br>Insurance Institute       |              |
|                             | NAME :                                                                                    | LEVEL                                 |                                                                                                    |                                            |              |
|                             | ADDRESS :                                                                                 | LANGUAGE                              | : ENGLISH                                                                                                    |                                            |              |
|                             |                                                                                           | C.E.N                                 | :                                                                                                    |                                            |              |
|                             |                                                                                           | EXAM SESSION                          | l 1                                                                                                    |                                            |              |
|                             |                                                                                           | NRIC                                  | 1                                                                                                    |                                            |              |
|                             | COMPANY : MALAYSIAN FINANCIAL PLANNING                                                    | CENTRE                                | : KUALA LUI                                                                                                    | IPUR                                       |              |
|                             | COUNCIL                                                                                   | VENUE                                 | : THE MALAYSIAN INSURANCE<br>INSTITUTE<br>NO. 5 JALAN SRI SEMANTAN SATU<br>DAMANSARA HEIGHTS<br>KUALA LUMPUR<br>50490<br>KUALA LUMPUR |                                            |              |
|                             | EXAM / SUBJECT                                                                            |                                       | EXAM DATE                                                                                                    | TIME                                       |              |
|                             | REGISTERED FINANCIAL PLANNER CAPSTONE PRO                                                 | GRAMME                                | 26/03/2016                                                                                                    | 9:00 AM - 12:00 PM                         |              |
|                             | You must produce the hardcopy of the exan<br>(NRIC) before entering the examination room. | nination entry pe<br>Failure to do so | rmit and your oriç<br>you will NOT be a                                                                                               | inal identity card<br>lowed to sit for the | -            |
|                             |                                                                                           |                                       |                                                                                                    |                                            |              |